# WALSH UNIVERSITY How to Register for Classes using the Search Option

### 1. Login to the MyWalsh Student Portal

- Click on Cav Center in the top right corner
- Click on Students tile

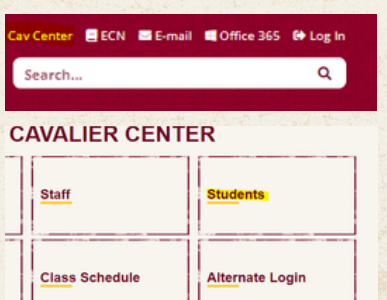

### 3. Click Register for Classes

- Search and register for classes
- You can view and manage your schedule on this page

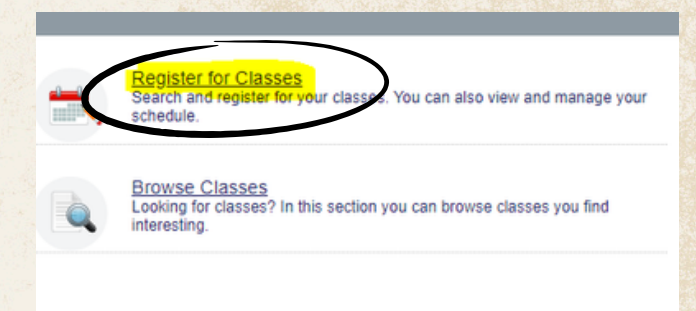

### 2. Click on Registration Home on your Student Profile Page

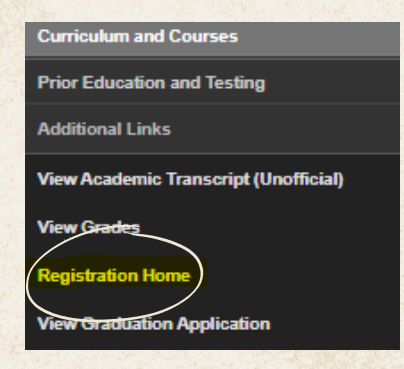

# 4. Select the Proper Term for Registration

| S | elect a Term                |   |  |
|---|-----------------------------|---|--|
|   |                             |   |  |
|   | Terms Open for Registration |   |  |
|   | Fall 2024                   | * |  |
|   | Continue                    |   |  |
|   |                             |   |  |

### 5. Toggle to the Find Classes Tab

• You can create up to 5 registration plans per term

| Reg      | gister for Classes                               | Enter Your Search Criteria |
|----------|--------------------------------------------------|----------------------------|
| Fir      | nd Classes Epter CRNs Plans Schedule and Options | Term: Fall 2024            |
| Er<br>Te | nter Your Search Criteria 🕕<br>erm: Fall 2024    | Course                     |
|          | Subject                                          | Part                       |
|          | Course Number                                    |                            |
|          |                                                  |                            |

## 6. Enter Search Criteria

 Filter by subject, course number, keyword, part of term, etc.

| Enter Your Search Criteria 🕚<br>ferm: Fall 2024 |                                |  |
|-------------------------------------------------|--------------------------------|--|
| Subject                                         | × Music                        |  |
| Course Number                                   | 203                            |  |
| Keyword                                         |                                |  |
| Part Of Term                                    |                                |  |
| $\subset$                                       | Search Clear + Advanced Search |  |
|                                                 |                                |  |

# How to Register for Classes using the Search OptionContinued

#### 7. View Course Offerings

• Note the course title, subject, number, section, credit hours, instructor, meeting times, course location, etc.

| Find Classes                      | Enter CRNs                     | Plans      | Schedule ar | d Option | 15    |       |      |                      |                                     |      |          |      |
|-----------------------------------|--------------------------------|------------|-------------|----------|-------|-------|------|----------------------|-------------------------------------|------|----------|------|
| Search Results<br>Term: Fall 2024 | — 13 Classes<br>Subject: Music |            |             |          |       |       |      |                      |                                     |      |          |      |
| Title                             | ٥                              | SubjectÂDe | Course Norr | Seôlio   | Hours | CRN * | Term | Instructor           | Meeting Times                       | Camp | Status   | Sche |
| T1:FD:DV:History                  | of Blues&Jazz                  | Music      | 203         | в        | 3     | 11797 | F    | Staff. TBA (Primary) | S M T W T F S 09:50 AM - 11:30 AM T | м    | 29 of 30 | Lect |
| Voice                             |                                | Music      | 055         | A        | 1     | 11913 | F    | Cooper. Gerald (P    | SMTWTFS - Type: Class Buildin       | м    | 10 of 10 | Lect |
| T1:FD: Music and                  | The Movies                     | Music      | 211         | A        | 3     | 11914 | F    | Roblee. Thomas (     | SMTWTFS 11:40 AM - 01:20 PM T       | м    | 30 of 30 | Lect |

.....

# 8. Click the Add button to add classes to your schedule

• To search for a different course, select the Search Again button

|        |                 |          |                |           | Search Again |    |
|--------|-----------------|----------|----------------|-----------|--------------|----|
| Fall 2 | <u>Staff, T</u> | s D<br>№ | 25 of 25 seats | ON-LINE C | Add          | ^  |
| Fall 2 | <u>Staff, T</u> | s D<br>№ | 25 of 25 seats | ON-LINE C | Add          | i. |
|        |                 |          |                |           | Records: 13  | -  |

# 9. Make sure to click Submit to complete your registration!

| Summary                     | Summary <u>Tuition and Fee</u> |         |                      |              |         |                    |  |  |  |  |  |  |  |
|-----------------------------|--------------------------------|---------|----------------------|--------------|---------|--------------------|--|--|--|--|--|--|--|
| Title                       | Details                        | Hour    | CRN                  | Schedule Typ | Status  | Action             |  |  |  |  |  |  |  |
| Mass Communicati            | COM 210, A                     | 3       | 11906                | Lecture (In  | Pending | **Web Registered** |  |  |  |  |  |  |  |
| T1:FD:DV:History of         | MUS 203, B                     | 3       | 11797                | Lecture (In  | Pending | **Web Registered** |  |  |  |  |  |  |  |
| Total Hours   Registered: 9 | 9   Billing: 9   CEU:          | 0   Min | : 0   <b>Max</b> : 9 | 99,999.999   |         |                    |  |  |  |  |  |  |  |

#### 10. To confirm you are registered, make sure the course status says Registered

| Summary                   |                      |        |              |               |            | Tuition and Fees   |   |
|---------------------------|----------------------|--------|--------------|---------------|------------|--------------------|---|
| Title                     | Details              | Hour   | CRN          | Schedule Typ  | Status     | Action             | Â |
| Mass Communicati          | COM 210, A           | 3      | 11906        | Lecture (In   | Registered | **Web Registered** |   |
| T1:FD:DV:History of       | MUS 203, B           | 3      | 11797        | Lecture (In   | Registered | None               | ÷ |
| Total Hours   Registered: | 12   Billing: 12   C | EU:0 N | lin: 0   Max | c 999,999.999 |            |                    |   |
|                           |                      |        |              |               |            | Submit             |   |

If you have any registration errors, please submit an <u>E-Form</u> or reach out to the Office of the Registrar at <u>Registrar@walsh.edu</u> or call 330.490.7367.

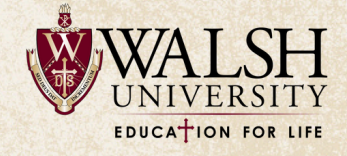